## To clear out the PV Elite registry key:

Go to Windows Start button, click on Run, type Regedit and press Enter.

| Run   | ? 🛛                                                                                                    |
|-------|----------------------------------------------------------------------------------------------------|
| -     | Type the name of a program, folder, document, or<br>Internet resource, and Windows will open it for you. |
| Open: | regedit. 🗸                                                                                               |
|       | OK Cancel <u>B</u> rowse                                                                                 |

This will start the registry editor, go to top of the editor and click on **HKEY\_CURRENT\_USER**, then click on **Software**, click on **COADE**, **Inc.**, then **PVElite** and find the key for the year related to your version.

Delete the key corresponding to the year of your version. It will be created next time PV Elite starts.

For example, if you have the 2009 version you will delete the following key.

| 💣 Registry Editor                                                                                                    |
|----------------------------------------------------------------------------------------------------|
| <u>File E</u> dit <u>V</u> iew F <u>a</u> vorites <u>H</u> elp                                                                                                    |
| 🖃 💻 My Computer                                                                                                    |
|                                                                                                    |
|                                                                                                    |
| E Console                                                                                                    |
| Control Panel                                                                                                    |
|                                                                                                    |
| HOOPS                                                                                                    |
| i ⊡ Identities                                                                                                    |
| Keyboard Layout                                                                                                    |
|                                                                                                    |
| SessionInformation                                                                                                    |
| 🖃 🧰 Software                                                                                                    |
| 💼 🧰 2nd Story Software                                                                                                    |
| 🗈 🚞 3rd Eye Solutions                                                                                                    |
| 🗈 📃 AccessData                                                                                                    |
| 🗄 🛄 Adobe                                                                                                    |
|                                                                                                    |
| AppDataLow                                                                                                    |
| 🗈 🧰 Apple Computer, Inc.                                                                                                    |
| 🗈 🧰 Apple Inc.                                                                                                    |
| 🕀 🧰 Araxis                                                                                                    |
| AuthorIT Software                                                                                                    |
| Avialia                                                                                                    |
|                                                                                                    |
|                                                                                                    |
| 🗊 🛅 Citrix                                                                                                    |
| 🗈 🚞 Classes                                                                                                    |
| 🗈 🔲 Clients                                                                                                    |
| COADE, Inc.                                                                                                    |
| CADWorx 2005                                                                                                    |
|                                                                                                    |
| 🖃 🧰 CAESAR II                                                                                                    |
| CAESAR II 3D Options                                                                                                    |
| 🗈 🚞 Codecalc                                                                                                    |
| Graph                                                                                                    |
| itaria mswora                                                                                                    |
| E                                                                                                    |
|                                                                                                    |
| i⊒ · 🧰 2007                                                                                                    |
| i∎ · 🧰 2008                                                                                                    |
| in the second second s |
| <                                                                                                    |